## **Certificate Installation**

• Open the Wi-Fi Settings.

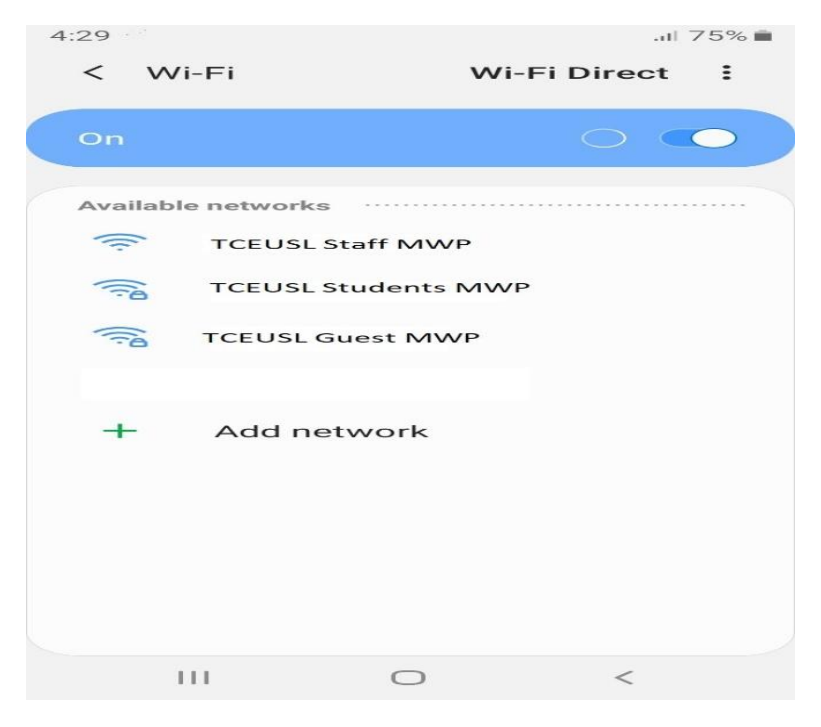

• Open the **Advanced** Settings.

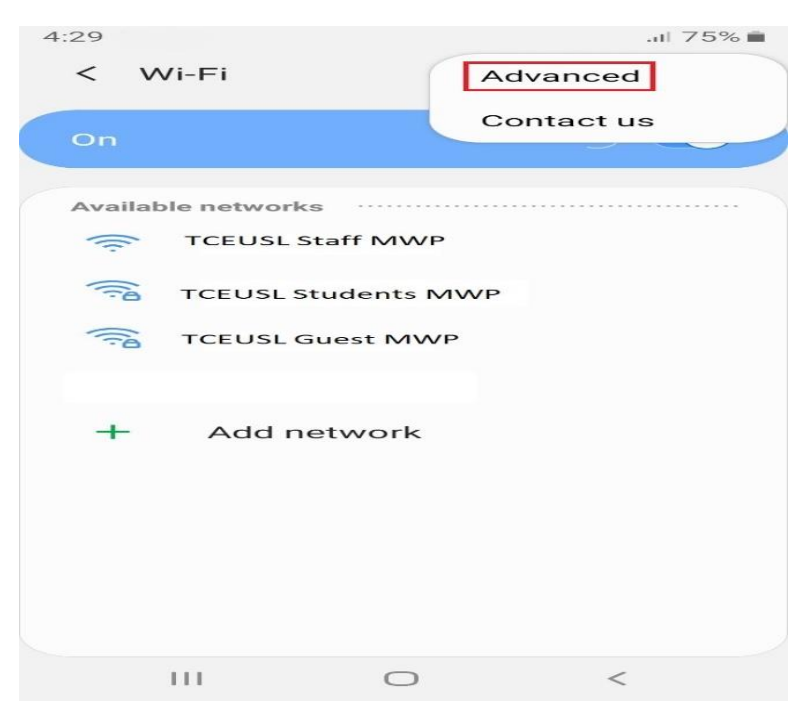

• Select the Install Network Certificates.

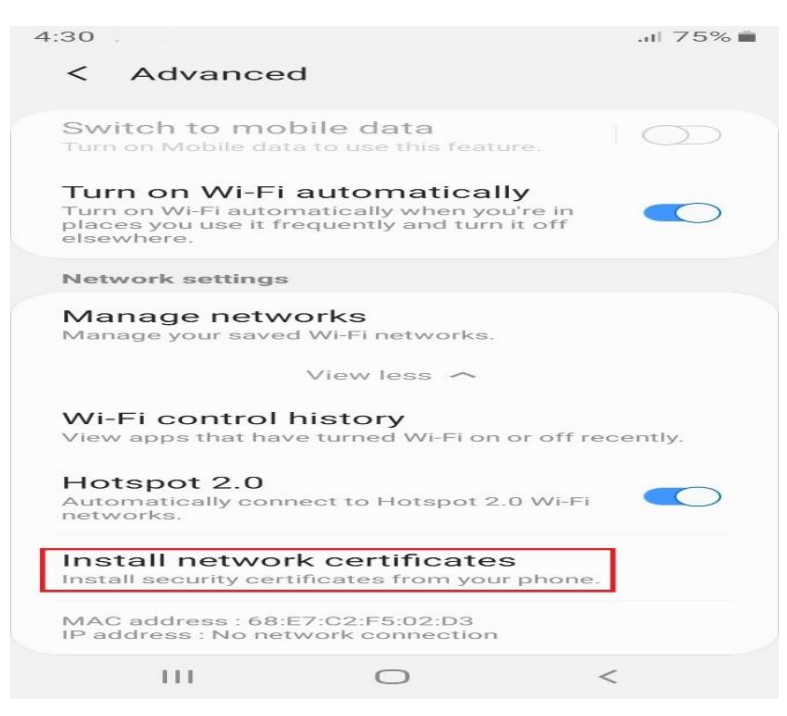

• Find and Select Certificate file named as **"TCEUSL Root CA".** Enter Phone screen lock password or PIN if it prompt.

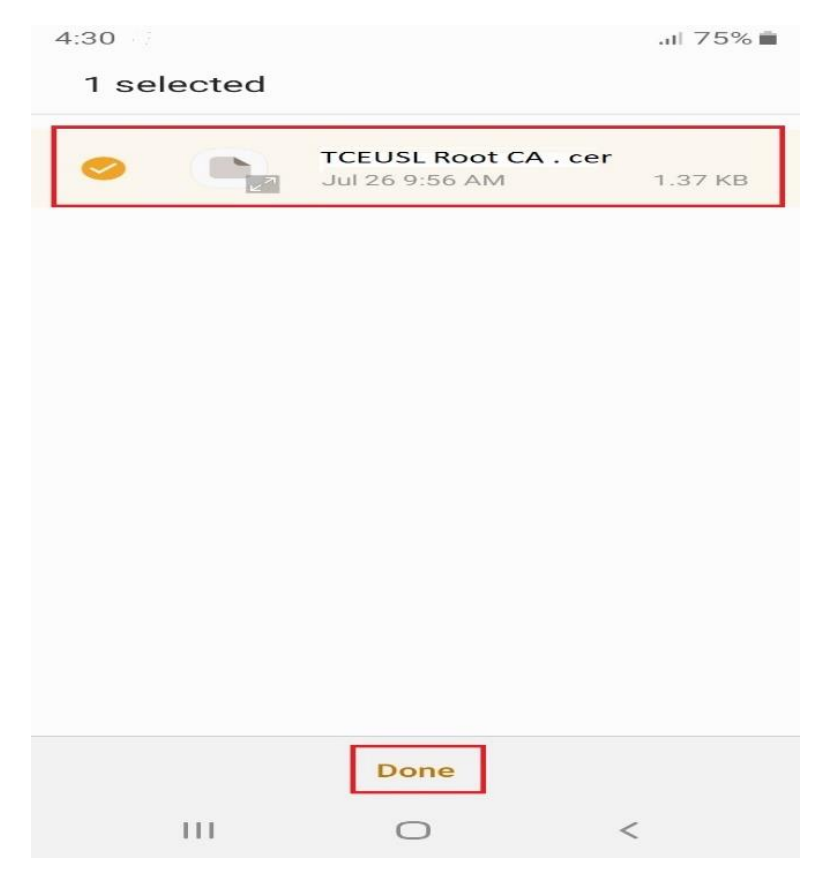

• Enter the Certificate name as "TCEUSL wifi". Select Credential use as "wifi" or "WLAN" if required.

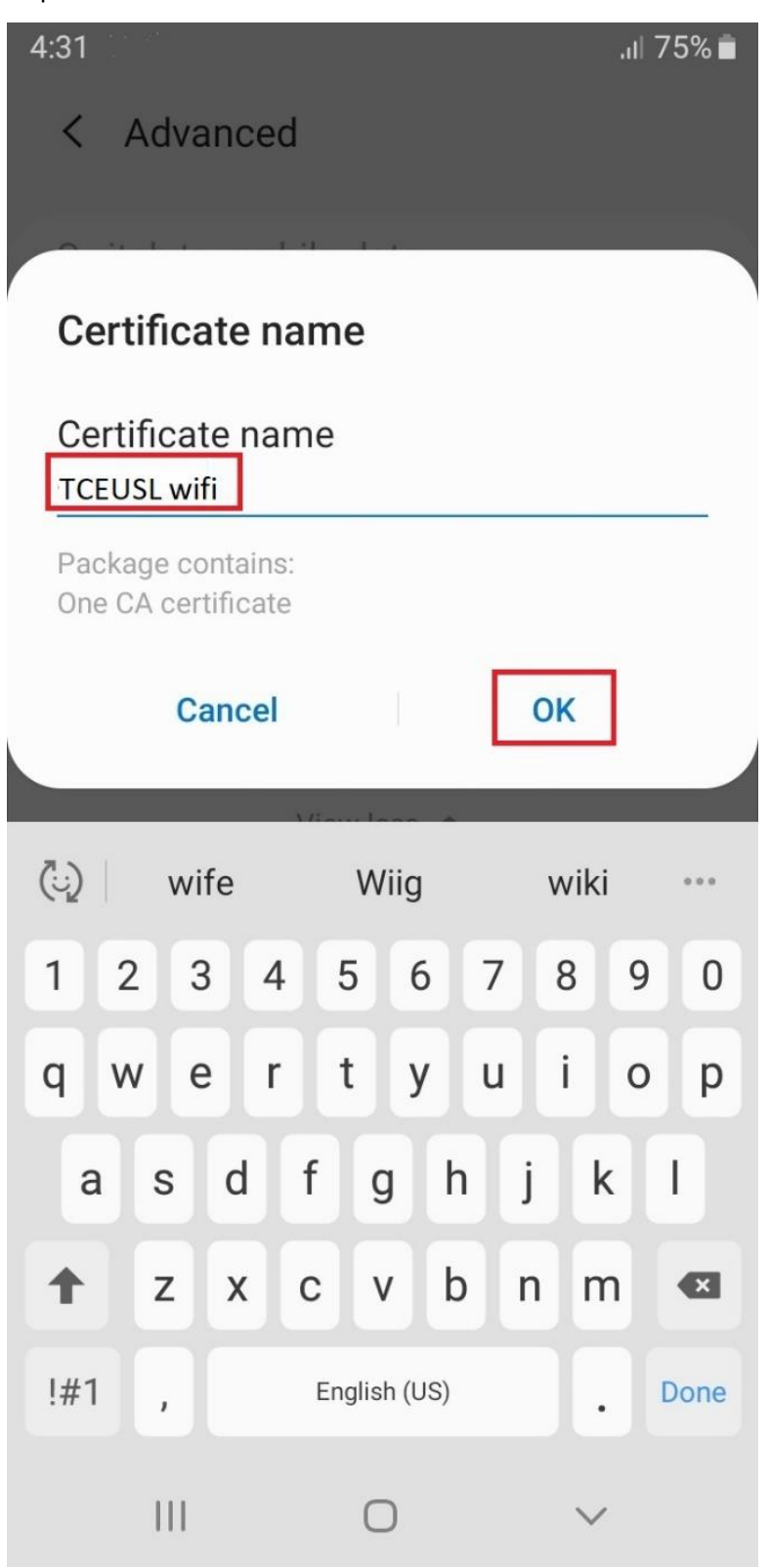

## <u>Wi-Fi Setup</u>

- Select Wi-Fi SSID.
- SSID "TCEUSL Staff MWP" taken as example.
- Select EAP method as PEAP.

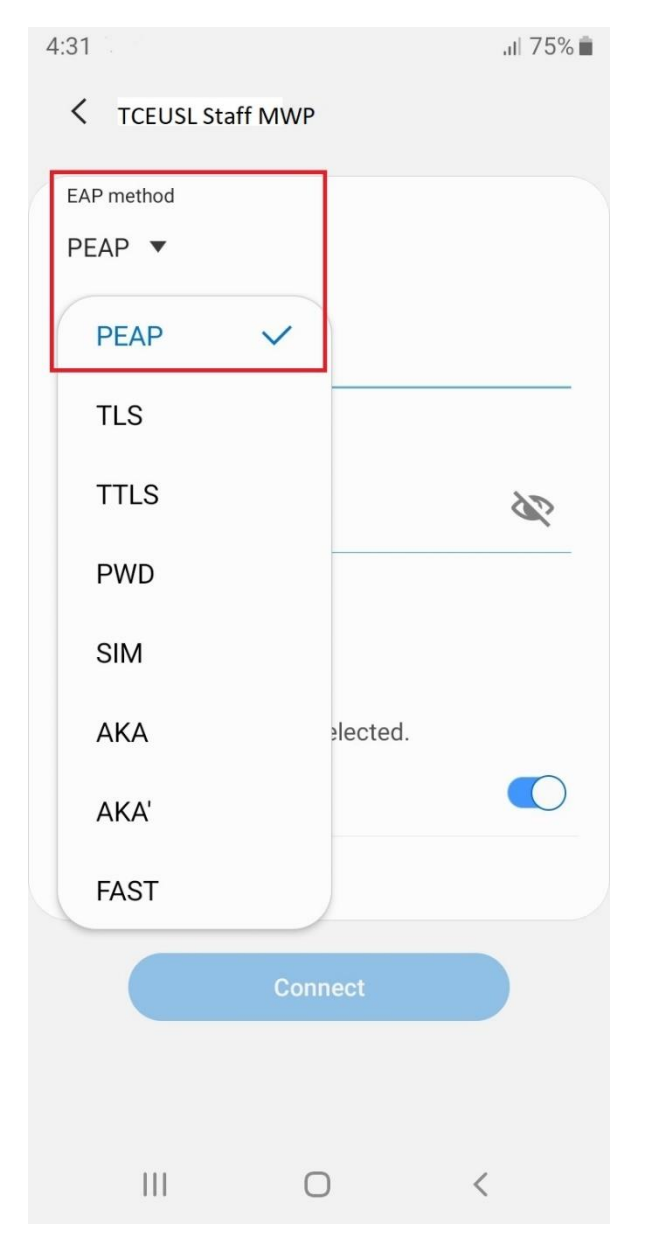

• Select the CA Certificate as "TCEUSL wifi".

| Z | :31               |         | ,ıll 75% 💼 |
|---|-------------------|---------|------------|
|   | CEUSL Staff       | MWP     |            |
|   | EAP method        |         |            |
|   | PEAP 🔻            |         |            |
|   | Identity          |         |            |
|   | Password          |         |            |
|   | Enter passwor     | rd      | S.         |
|   |                   |         |            |
| ( | Select certificat | e       |            |
|   | TCEUSL wifi       | ~       |            |
|   | Don't validate    |         |            |
|   | Advanced          |         |            |
|   |                   | Connect |            |
|   |                   |         |            |
|   |                   |         |            |
|   | 111               | 0       | <          |

• Select MAC Address type as "Phone MAC".

| 11:11 🖬          |            | 😰 🗟 ,ill 47% 🛢 |
|------------------|------------|----------------|
| < TCEUSL Staff N | ЛWР        |                |
| EAP method       |            |                |
| PEAP 🔻           |            |                |
| Identity         |            |                |
| ##########       |            |                |
| Password         |            |                |
| •••••            |            | <i>S</i>       |
| CA certificate   |            |                |
| Randomized MA    | AC         |                |
| Phone MAC        | ~          |                |
| Auto reconnec    |            |                |
| Advanced         |            |                |
|                  | Connect    |                |
|                  | $\bigcirc$ | <              |

• Enter your Identity (Username) and Password. Leave Anonymous Identity as blank, if it asks for Phase 2 authentication select None and Connect.

| 4:33           | JII 75% 💼 |       |
|----------------|-----------|-------|
| CEUSL Staff N  | /WP       |       |
|                |           |       |
| EAP method     |           |       |
| PEAP 🔻         |           |       |
| Identity       |           |       |
| ###########    |           |       |
|                |           |       |
| Password       | _         |       |
|                |           | S.    |
|                | -         |       |
|                | -         | 0     |
| CA certificate |           |       |
| TCEUSL wifi    |           |       |
| Auto reconnect |           |       |
| Advanced       |           |       |
| Advanced       |           |       |
|                |           |       |
|                | Connect   |       |
|                |           |       |
|                |           |       |
|                |           |       |
| 111            | 0         | <     |
|                | 0         | 3<br> |